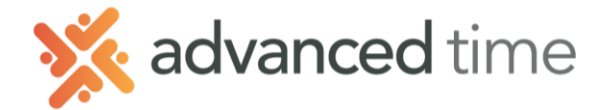

# ESS MOBILE REQUESTING AND CANCELING LEAVE

Employee Self Service Mobile (ESS Mobile) offers a convenient way for employees to request leave. Below are the instructions to request time off, or to cancel a leave request.

Note: The screens and options below might not match exactly to your system depending on what is configured.

# HOME SCREEN

Home Screen shows all options available to you.

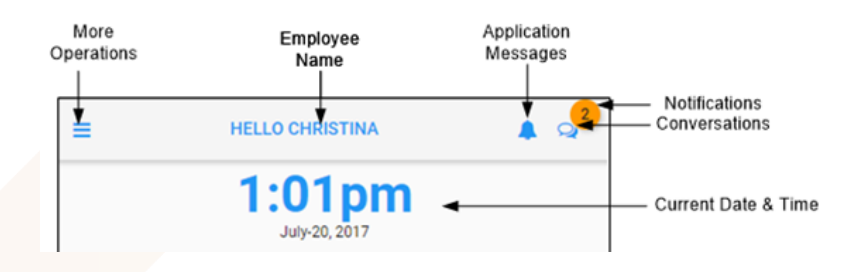

# **REQUEST TIME OFF**

Employees can request time off (e.g. Vacation, Sick, PTO).

- 1. Select the More Operations button = on the top left of the home screen.
- 2. Select CALENDAR in the menu.
- 3. Click on **Menu** on the bottom left of Calendar screen → **REQUEST TIME OFF**
- 4. By default, today is selected, unselect it and then select a single day or range of consecutive days to request off and press **NEXT.**

a. Day or Days selected will show underneath the calendar.

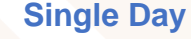

## **Multiple Days**

| REQUEST TIME OFF |                    |          |     |     |            |      | REQUEST TIME OFF          |                |          |     |     |     |      |
|------------------|--------------------|----------|-----|-----|------------|------|---------------------------|----------------|----------|-----|-----|-----|------|
| SUN              | MON                | TUE      | WED | THU | FRI        | SAT  | SUN                       | MON            | TUE      | WED | THU | FRI | SAT  |
| 27               | 28                 | 29       | 30  | 31  | <b>Ş</b> 1 | 2    | <b>5</b> 1                | 2              | з        | 4   | 5   | 6   | 7    |
| <b>5</b> 3       | 4                  | 0        | 6   | 7   | 8          | 9    | <b>5</b> 8                | 0              | 10       | 0   | 0   | 0   | 14   |
| <b>5</b> 10      | 11                 | 12       | 13  | 14  | 15         | 16   | <mark>5</mark> 15         | 16             | 17       | 18  | 19  | 20  | 21   |
| 17               | 18                 | 19       | 20  | 21  | 22         | 23   | <mark>5</mark> 22         | 23             | 24       | 25  | 26  | 27  | 28   |
| <b>5</b> 24      | 25                 | 26       | 27  | 28  | 29         | 30   | <mark>5</mark> 29         | 30             | <u>۱</u> | 2   | 3   | 4   | 5    |
| 1                | 2                  | 3        | 4   | 5   | 6          | 7    | <u> </u>                  | 7              | 8        | 9   | 10  | 11  | 12   |
| 5 8              | 9                  | 10       | 11  | 12  | 13         | 14   | 3 13                      | 14             | 15       | 16  | 17  | 18  | 19   |
| Sel<br>lun-5     | rct en End<br>2018 | ing Date |     |     |            |      | Selec<br>Apr-9-<br>Apr-13 | 2018<br>- 2018 | Continu  | •   |     |     |      |
|                  |                    |          |     |     |            | NEXT |                           |                |          |     |     |     | NEXT |

### Request Time Off Banked Time Vacation (127:00 Available) Whole Day Prom 10:00 × To 14:00 × Hours 8:00 × Enter Additional Notes Here

SAVE

**Bank and Hours** 

- 5. Select the **Banked Time** to use (e.g. Vacation, Sick, PTO).
- 6. Choose if you are requesting the whole day or partial for single day request
- 7. Indicate hours needed to fill request.

**Note**: Pending Requests can be seen in **OPEN ITEMS** by choosing the More Operations button.

1.800.841.3824 advancedtime.com

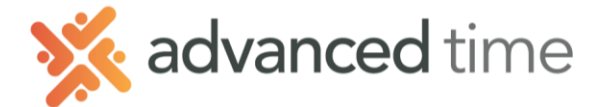

# **REVIEW OR REMOVE A PENDING REQUEST**

- 1. Select the More Operations button  $\blacksquare$  on the top left of the home screen.
- 2. Choose **OPEN ITEMS** from the menu.
- 3. Choose any **pending** request to remove.

# Pending Request Remove Image: Pending I Pending Image: Pending I Pending Image: Pending I Pending Pending I Pending Image: Pending I Pending Image: Pending I Pending Image: Pending I Pending Image: Pending I Pending Image: Pending I Pending Image: Pending I Pending

# CANCEL A PREVIOUSLY APPROVED REQUEST

If you need to cancel a previously approved request, follow these steps. This will send a request to your supervisor to approve the cancelation. If approved, it will remove the previous approved time off from your schedule.

- 1. Go to the More Operations 📃 and select Calendar.
- 2. Choose a day on the calendar that you already have approved leave.

It may be easier to find if you set the **PRESENTATION** options to only show *My Scheduled Absences* in the **MENU**.

3. Choose the Planned Absence Tile.

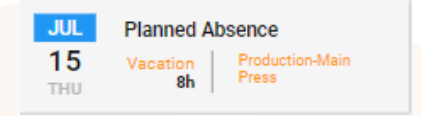

4. Select the Cancel Leave button.

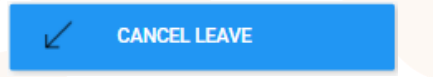

5. Enter any addition comments and choose **SAVE**. This will send the request to cancel the time off to your manager for approval.

1.800.841.3824 advancedtime.com Grand Rapids Office - 4475 Wilson Ave. SW, Suite 8, Grandville, MI 49418 Detroit Office - 45570 Maben Road, Suite 400, Canton, MI 48187